## WESTERN DISTRICT OF ARKANSAS ATTORNEY E-FILING

The following instructions are for attorneys with existing upgraded PACER accounts. **If you have been admitted to practice in the U.S. District Court for the Eastern District of Arkansas** but you have not registered to file in the Western District of Arkansas, you need to apply to be an E-Filer in the Western District of Arkansas. Follow the steps below to apply for E-Filing privileges.

**NOTE:** Follow the Pro Hac Vice (PHV) <u>Instructions</u> if you plan to appear PHV in a case. If you use the E-Filing instructions for PHV access, your E-Filing request will be rejected.

1. Go to <u>www.pacer.gov</u> and click Manage My Account.

|      | PACE<br>PUBLIC ACCES | R<br>s to Court Elect | ronic Rec | ORDS        |      |            |             |
|------|----------------------|-----------------------|-----------|-------------|------|------------|-------------|
| HOME | REGISTER             | FIND A CASE           | E-FILE    | QUICK LINKS | HELP | CONTACT US | RSS 🌈 Login |

## 2. Login if you have not done so already.

## MANAGE MY ACCOUNT

Enter your PACER credentials to update personal information, register to e-file, make an online payment, or to perform other account maintenance functions.

| Login                                                                          |                                                                                                    |
|--------------------------------------------------------------------------------|----------------------------------------------------------------------------------------------------|
| * Required Information                                                         |                                                                                                    |
| Username *                                                                     |                                                                                                    |
| Password *                                                                     |                                                                                                    |
| Need                                                                           | Login Clear Cancel   an Account?   Forgot Your Password?   Forgot Username?                                                                         |
| NOTICE: This is a restric<br>prohibited and subject to<br>attempts are logged. | ted government website for official PACER use only. Unauthorized entry is<br>prosecution under Title 18 of the U.S. Code. All activities and access |
|                                                                                |                                                                                                    |

3. Click the Maintenance tab then click the Attorney Admissions/E-File Registration link.

| Update Personal II<br>Update Address In | nformation | Attorney Admissions / E-File Registration |
|-----------------------------------------|------------|-------------------------------------------|
| Check E-File Statu                      | IS         |                                           |

4. Select U.S. District Courts as the Court Type and Arkansas Western District Court as the Court. Click Next.

| Required miormation                                   |                                                                                                    |
|-------------------------------------------------------|----------------------------------------------------------------------------------------------------|
| Court Type *                                          | U.S. District Courts                                                                                                    |
| court *                                               | Arkansas Western District Court (test) - NextGe                                                                                                    |
|                                                       |                                                                                                    |
| ote: Centralized attorne<br>ted, please visit that co | ey admissions and e-file registration are currently not available for all courts. If you do not see a court<br>un's website. For a listing of all court websites visit the <u>Court Links Page</u> . |

5. Select E-File Registration Only.

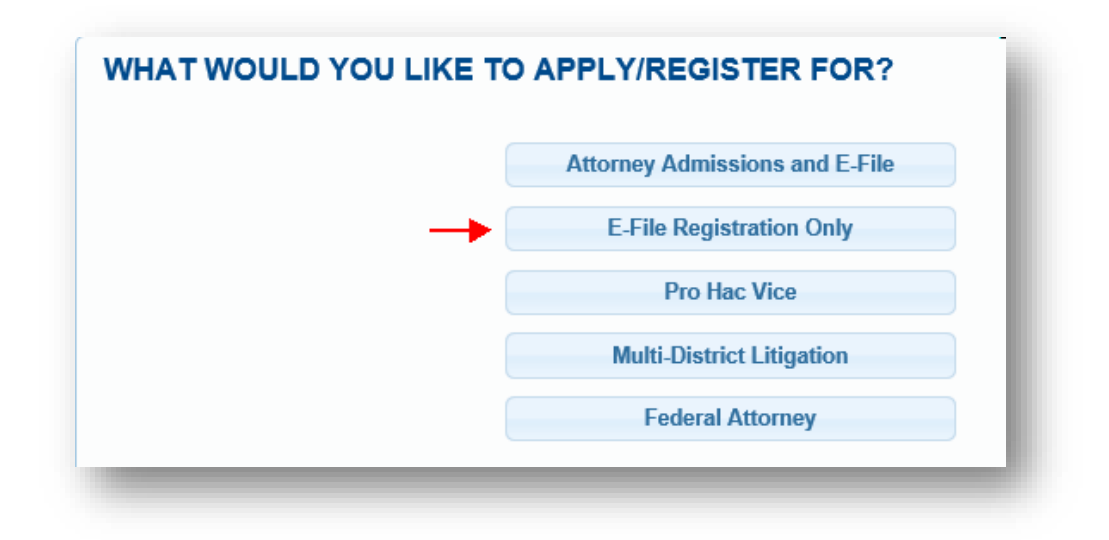

6. Select Arkansas Eastern District Court as the court you are already admitted.

| Iready Admitted at Court                                 | ARKANSAS EASTERN DISTRICT COURT |
|----------------------------------------------------------|---------------------------------|
| ourt Bar ID                                              |                                 |
| ther Names Used                                          |                                 |
| lost Recent Case<br>n court where you are<br>egistering) |                                 |
| tate Bar ID                                              |                                 |
| tate                                                     | Select State                    |

7. Delivery Method and Formatting Enter your Email address.

Email Frequency and Email Format. Note that HTML is the preferred Email format.

| Use a different email.  | Checking this will clear the primary email fields below. |
|-------------------------|----------------------------------------------------------|
| Primary Email *         |                                                          |
| Confirm Primary Email * |                                                          |
| Email Frequency *       | At The Time of Filing (One Email pe                      |
| Email Format *          | НТМ                                                      |

8. Set default payment information if desired (it is not required). Click Next after adding payment information or click Next to bypass this screen.

| the              | VTE: Not all courts accept ACH payments. If the court to which you are making a payment does not accept ACH,<br>in ACH payments will not be available as an option during payment. In addition, the PACER Service Center does<br>t accept ACH payments for PACER (case search) fees. |
|------------------|----------------------------------------------------------------------------------------------------|
| This se<br>PACE  | ction is optional. If you do not enter payment information here, you may do so later by selecting the <b>Make One-Time R Fee Payment</b> option under the <b>Payments</b> tab.                                                                                                    |
| Select<br>hree p | your method of payment from the Add Credit Card and Add ACH Payment options below. You may store up to<br>ayment methods.                                                                                                    |
|                  |                                                                                                    |

9. Review the E-Filing terms of use. Click Submit.

| Click here to acknowledge that you have read and agree to the terms and conditions above, and this constit<br>your signature for registration. *                                              |                                                                                                    |  |  |  |  |
|----------------------------------------------------------------------------------------------------|----------------------------------------------------------------------------------------------------|--|--|--|--|
| Click here to acknowledge that you have read and agree to the local requirements for the court in which you are registering. <u>Click here to view local Court Policies and Procedures.</u> * |                                                                                                    |  |  |  |  |
| Your<br>regar<br>provid                                                                                                    | e-file registration will be processed by the selected court. You will receive an email notification from the selected court<br>ting the status of your admissions and registration as well as any additional information or instructions at the email address<br>ied. |  |  |  |  |
| Note:<br>encry                                                                                                    | We protect the security of your information during transmission using Secure Sockets Layer (SSL) software, which<br>pts information you submit.                                                                                                    |  |  |  |  |
|                                                                                                    |                                                                                                    |  |  |  |  |

10. The Court will review your E-Filing request and provide you with further instructions via email.